(1) JREC-IN Portal URLhttps://jrecin.jst.go.jp/seek/SeekTopJapanesehttps://jrecin.jst.go.jp/seek/SeekTop?In=1English

English version is used for explanation below.

(2) Click on "Register now".

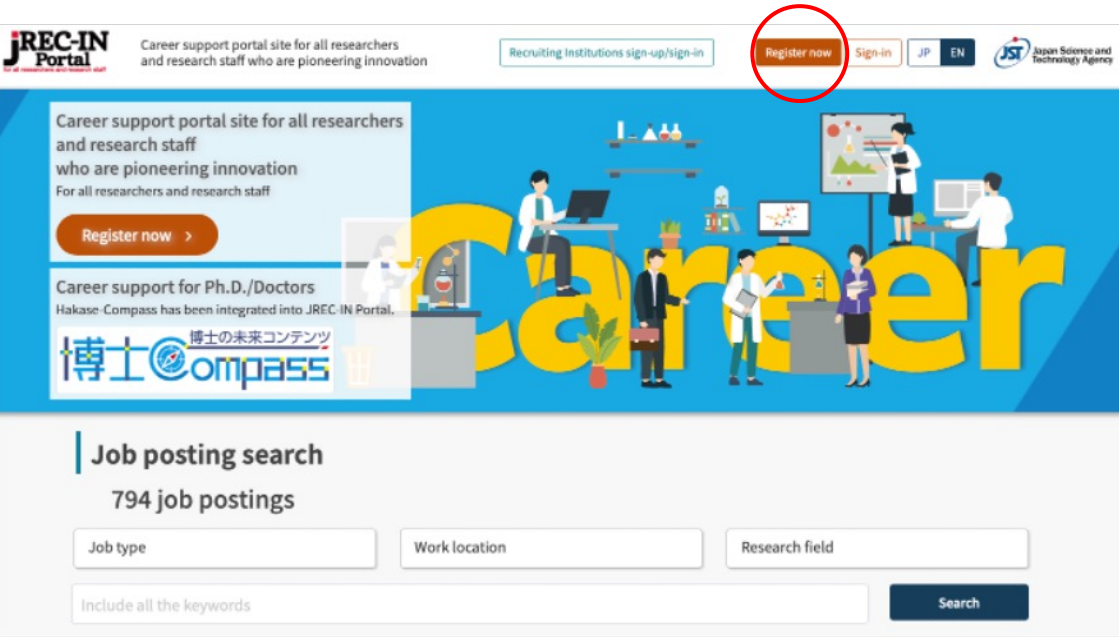

(3) Scroll down and click on "Agree to the above-mentioned regulations and sign-in"

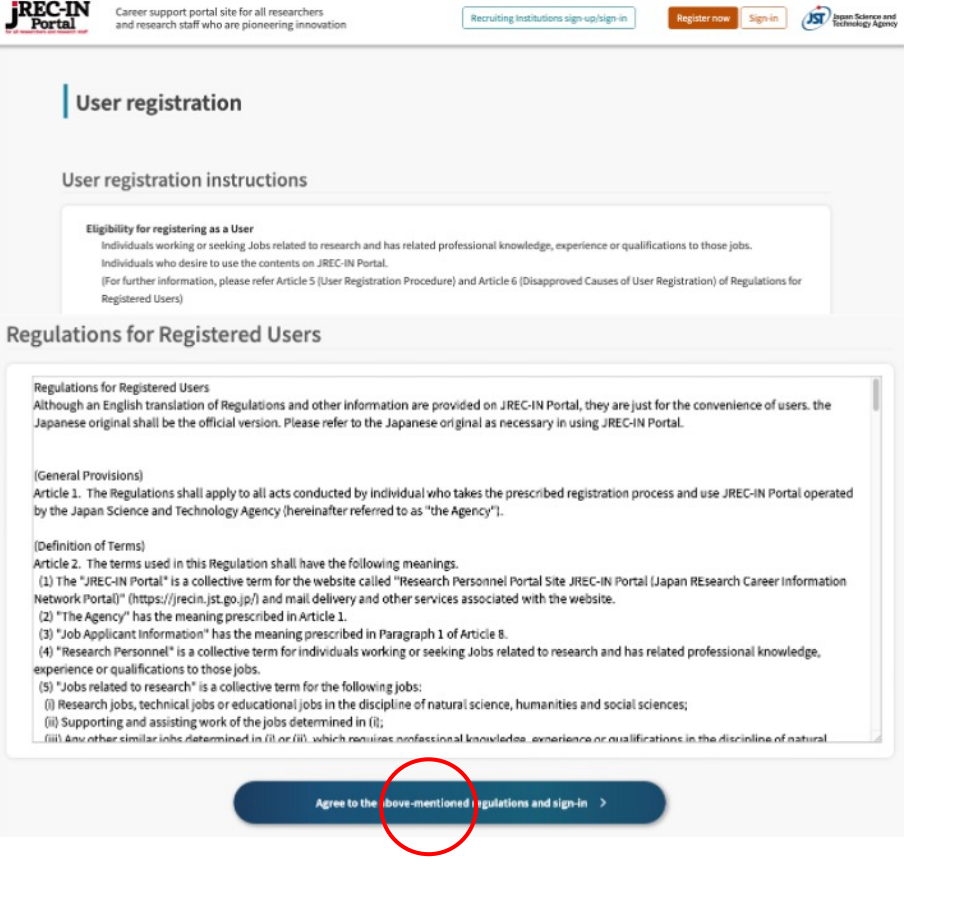

(4) Enter your "email address" and submit

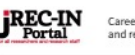

Career support portal site for all researchers and research staff who are pioneering innovation Recruiting Institutions sign-up/sign-in

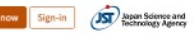

#### Enter e-mail address

Instruction to complete the registration will be sent to your entered e-mail address. Please enter it carefully and correctly.

\* You cannot register a mobile phone e-mail address.

| -mail address          | ТР | io,jp    |  |  |
|------------------------|----|----------|--|--|
| Confirm e-mail address | T  | p.jp     |  |  |
|                        |    | $\frown$ |  |  |
|                        | (  | Submit > |  |  |
|                        |    |          |  |  |

(5) Fill-in the "mandatory" information (Name, DOB, Nationality, Current institution type, Current job type, Degrees awarded, Specialized field/Research field, contact email address), and click on "Next".

| > Basic information input          |                                                                      |                    | Nationality Mandatory                 | Japan 🗸 🗸                                                                                                    |                         |
|------------------------------------|----------------------------------------------------------------------|--------------------|---------------------------------------|----------------------------------------------------------------------------------------------------|-------------------------|
| Basic information                  | input                                                                |                    | Current institution type Mandatory    | Natie nstitute                                                                                                    | <b>√</b> ∨              |
|                                    | -<br>Basic Published Background                                      |                    | Current job type Mandatory            | * If you select "Others", enter the detail in the subsequent fields.                                                                                           |                         |
|                                    | •0                                                                   |                    |                                       | Professor level 🗸 🗸                                                                                                    |                         |
|                                    |                                                                      |                    |                                       |                                                                                                    | List of job type        |
| Name Mandatory                     |                                                                      | ~                  | Degrees awarded Mandatory             | * If you select *Others*, enter the detail in the subsequent fields.                                                                                           |                         |
| Date of birth (year/month)         |                                                                      |                    |                                       | Ph.D. / Doctor                                                                                                    |                         |
| Mandatory                          |                                                                      |                    | Specialized field/Research field      | * Select your current or past research fields.                                                                                                    |                         |
| Nationality Mandatory              | Japan 🗸 🗸                                                            |                    | Mandatory                             | 1 Nanotechnology/Materials                                                                                                    |                         |
| Current institution type Mandatory | Nation                                                               | <b>✓</b> ✓         |                                       | 2 Natural Science ~                                                                                                    |                         |
|                                    | * If you called #Athan? anter the detail in the subrequent fields    |                    |                                       | 3 Select V                                                                                                    |                         |
| Current job type Mandatory         | Professor level                                                      |                    |                                       |                                                                                                    | List of research fields |
|                                    |                                                                      | List of job type > | a mall address                        | * To change your e-mail address, please change from user Information - Change e-ma                                                                             | ail address menu.       |
| Degrees awarded Mandatory          | * If you select "Others", enter the detail in the subsequent fields. |                    | e-mail address                        | TATEYAMA.Yoshitaka@nims.go.jp                                                                                                    |                         |
|                                    | Ph.D. / Doctor                                                       |                    |                                       |                                                                                                    |                         |
| Specialized field/Research field   | * Select your current or past research fields.                       |                    |                                       |                                                                                                    |                         |
| Mandatory                          | 1 Nanotechnology/Materials                                           |                    | Applicant's contact e-mail address    | TA 0, jp                                                                                                    | ution you applied for   |
|                                    | 2 Natural Science                                                    |                    | Your e-mail address may be used to co | by online submission, prease provide your contact e-mail address to the recruiting institu<br>ontact you from the recruiting institution to which you applied. | ution you applied for.  |
|                                    | 3 Solart                                                             |                    |                                       | $\frown$                                                                                                    |                         |
|                                    |                                                                      |                    |                                       |                                                                                                    |                         |

(6) You can skip "published applicant information input". Click on "Skip".

| Portal Career support<br>and research st                                                                                        | portal site for all researchers<br>all who are ploneering innovation                                                                                                    | Recruitin                                                    | g institutions sign ap/sign in | Register now Signin | Anne bieres e |
|----------------------------------------------------------------------------------------------------|----------------------------------------------------------------------------------------------------|--------------------------------------------------------------|--------------------------------|---------------------|---------------|
| Top > Published applicant infe                                                                                                  | rmation input                                                                                                    |                                                              |                                |                     |               |
| Published ap                                                                                                    | plicant information i                                                                                                    | nput                                                         |                                |                     |               |
|                                                                                                    | Baric                                                                                                    | Published                                                    | Background                     |                     |               |
|                                                                                                    | 0                                                                                                    | •                                                            |                                |                     |               |
| Your published applicant infon<br>After choosing a language and<br>if you would like to skip registr<br>Back<br>Select language | nation will be accessible by recruiting instit<br>ontering required items, press [Hest] butto<br>ation of published applicant information, pl<br>Please select a language you | utions.<br>Lease press(Skip) button.<br>wish to register in. |                                |                     | Stip          |
| selectionguage                                                                                                    | O English only                                                                                                    |                                                              |                                |                     |               |
|                                                                                                    |                                                                                                    |                                                              |                                |                     |               |

## (7) Fill-ion "mandatory" information (degree), and confirm.

|                                                                                                    | Basic Published Backgr                                                                                                    | ound           |      |
|----------------------------------------------------------------------------------------------------|----------------------------------------------------------------------------------------------------|----------------|------|
|                                                                                                    |                                                                                                    |                |      |
| ackground information can be a<br>select a language you want to o<br>would like to skip registration of                                                                                                    | utomatically set when creating your Application Form,<br>reate in, fill the required items, then click (Confirm) button,<br>'background information, please press (Skip) button,                                                                                                    |                |      |
| Back                                                                                                    |                                                                                                    |                | 5    |
| lect language                                                                                                    | Please select a language you wish to register in.<br>O English only                                                                                                    |                |      |
| legree                                                                                                    |                                                                                                    |                |      |
| And by classe Dence by classe                                                                                                    |                                                                                                    | Feed from rese | wrd  |
| Conferred Date                                                                                                    |                                                                                                    | 03             |      |
| Degree Merdatory 9                                                                                                    | PhD                                                                                                    |                |      |
| Name of University                                                                                                    | The University of Tokya                                                                                                    |                | •    |
| Title of Thesis                                                                                                    |                                                                                                    |                |      |
| O Delete this line                                                                                                    | <b>Ø</b> Adtaline                                                                                                    |                |      |
| © Delete this line<br>ducation<br>so: by date Des: by date                                                                                                    | O Add as line                                                                                                    | Feed from inso | sard |
| © Codure the line<br>ducation<br>Society date<br>From                                                                                                    | ● Add a litte                                                                                                    | Feed from reso | sard |
| © Dediris this line<br>ducation<br>Sicily date Descity date<br>Frem<br>To                                                                                                    |                                                                                                    | Feed from inso | sard |
| © Dedire the Int<br>ducation<br>techy data Desc by data<br>From<br>To<br>vards & Honors                                                                                                    |                                                                                                    | Feet from repo | sard |
| © Desire the loss  ducation  text by date  From  To  vards & Honors  may enter the seard and pend                                                                                                    | ● Add b 2017                                                                                                    | Feet from repo | sard |
| Construction  Construction  C | Add as of the second second seco    | Feed from repo | brez |
| © Desire the law                                                                                                    |                                                                                                    | Feed from reso | sand |
| Control the line  Control the line  Control the | Add as life  Add as life  Add | Feed from repo | sard |

# (8) Check the User information entry, fill-in the password for sign-in, and register.

| Confirm User in                                                   | formation entry                                                    |
|-------------------------------------------------------------------|--------------------------------------------------------------------|
| Basic information                                                 | register outton.                                                   |
| Name                                                              |                                                                    |
| Date of birth (vear/month)                                        |                                                                    |
| Nationality                                                       | Japan                                                              |
| Current institution type                                          | National research institute / Independent administrative institute |
| Current job type                                                  | Professor level                                                    |
| Degrees awarded                                                   | Ph.D. / Doctor                                                     |
| Specialized field/Research field                                  | Nanotechnology/Materials<br>Natural Science                        |
| e-mail address                                                    |                                                                    |
| Applicant's contact e-mail addre                                  | 55                                                                 |
| Background info                                                   | rmation (English)                                                  |
| [Degree]                                                          |                                                                    |
| Conferred Date<br>Degree<br>Name of University<br>Title of Thesis | Ph.D<br>The University of Tokyo                                    |

#### Sign-in password

Make sure it is the combination of two or more different types of alphabetic and numeric characters, and symbols.

| Please enter your password. |                                |   |
|-----------------------------|--------------------------------|---|
| password Mandatory          |                                | ø |
|                             | Password strength: Very strong |   |
| Confirm password Mandatory  |                                | ଉ |
| Back                        | Register >                     |   |

Then, your resistration finishes!